# iSwitch UVC03K

# USB 3.0 4K Ultra HD Video Capture Card

User Manual V2.0

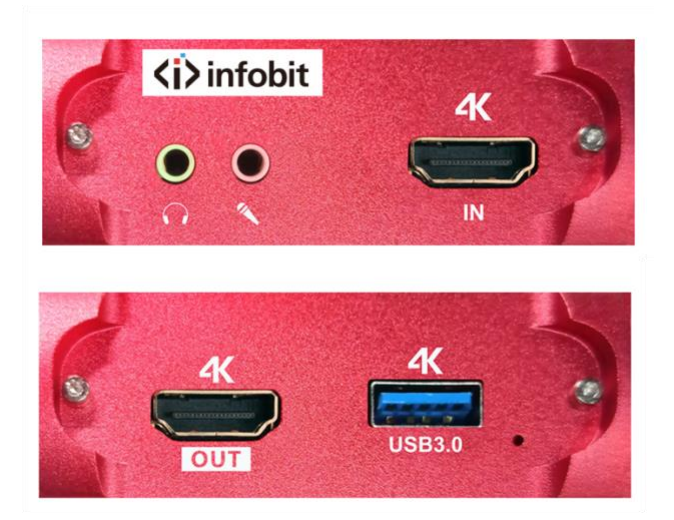

## Special Notice

To ensure the best performance of the product and correct using, please read the instructions carefully before connecting, operating, or debugging this product, and keep this manual for reference.

Cannot record 4K image when HDMI input resolution is less than 4K.

The stuttering phenomenon when recording the screen indicates that the computer hardware configuration is too low, please reduce the recording resolution or change to a higher configuration computer.

## Introduction

This product can easily mix and record HDMI 4K high-definition video and audio from an external microphone to your computer through third-party acquisition software, or live broadcast through the Internet.

### Features

- One HDMI Input, one HDMI Loop Output. Monitoring and recording.
- Use USB 3.0 to record full HD images at high-speed.
- Support most software, such as PotPlayer, VLC, OBS...
- No need to install driver, plug and play.
- Support NV12, YUY2, XRGB/RGB32 video formats.
- Support HDMI 4K/60hz resolution input.
- Support capturing 4K/30Hz resolution.
- High-quality aluminum alloy material.
- Support 3.5mm/TRS microphone input and audio out.
- Support UVC, UAC without any software or settings.

| Datasheet |
|-----------|
|-----------|

| Model             | iSwitch UVC03K                                        |
|-------------------|-------------------------------------------------------|
| Name              | USB 3.0 4K Ultra HD Video Capture Card                |
| USB Bandwidth     | USB 3.0 300-350MB/s, USB 2.0 40MB/s                   |
| Input             | HDMI 1x                                               |
| HDMI Resolution   | 480i, 480p, 576p, 720p50, 720p60, 1080i50, 1080p60,   |
|                   | 1080p24/25/30/50/60, 4K/60                            |
| Frame Rate        | 25/29.97/30/50/59.94/60fps                            |
| Capture audio and | Support UVC and UAC                                   |
| video             |                                                       |
| Support OS        | Windows 7, 8, 10 or 11, 64bit; macOS 10.12 version or |
|                   | higher; Ubuntu 16.04 LTS 64bit or higher; Android 9.0 |
|                   | or higher                                             |
| Support software  | OBS, VLC, PotPlayer, Windows media Encoder, Adobe     |
|                   | Flash Media Live-Encoder, Real Producer Plus, Quick   |
|                   | Time Broadcaster, Quick Time Player, Wirecast, vMix   |
|                   | and etc.                                              |
| Dimension         | 105x68x25 LWH, mm                                     |
| Power             | max. 25W                                              |
| Operating Temp.   | 0-50 degrees C                                        |
| Storage Temp.     | -20 to 70 degrees C                                   |
| Humidity          | 5% to 90%                                             |

## Computer hardware requirements

| Configuration | Desktop PC            | Laptop PC                      |
|---------------|-----------------------|--------------------------------|
| CPU           | Intel Core i5-6xxx or | Intel Core i7-7700HQ or higher |

|               | higher              |                             |
|---------------|---------------------|-----------------------------|
| Graphics card | NVIDIA Ge-Force GTX | NVIDIA Ge-Force GTX 1050 or |
|               | 1060 or higher      | higher                      |
| Ram           | 8G (Dual Channel)   | 8G (Dual Channel)           |

## Support third-party software

- ♦ OBS Studio (Windows, OS X)
- ♦ Windows media Encoder (Windows)
- ♦ Adobe Flash Media Live-Encoder (Windows, OS X)
- ♦ Real Producer Plus (Windows)
- $\diamond$  VLC (Windows, OS X Linux)
- $\diamond$  Quick Time Broadcaster (OS X)
- $\diamond$  Quick Time player (OS X)
- ♦ Wirecast (Windows, OS X)
- ♦ vMix (Windows)
- $\diamond$  PotPlayer (Windows) and etc

## **Product Specifications**

- HDMI Input and loop-out max. resolution: <u>4k60 4:4:4</u>
- HDMI input max audio sampling rate: PCM48Khz
- USB3.0 Highest bandwidth: <u>3Gbps</u>
- USB2.0 Highest bandwidth: <u>311Mbps</u>
- 3.5mm headphone output power:  $32\Omega/50$  MW
- Working Current: <u>5V/0.9A</u>
- Working temperature range:<u>-40°C ~ +85°C</u>
- Working humidity range: <u>90% RH No condensation</u>
- Product size: <u>105x68x25mm</u>
- Material: <u>Aluminum alloy</u>
- Color: <u>Blue and Red</u>
- Net Weight: <u>131g</u>

### Interface Introductions

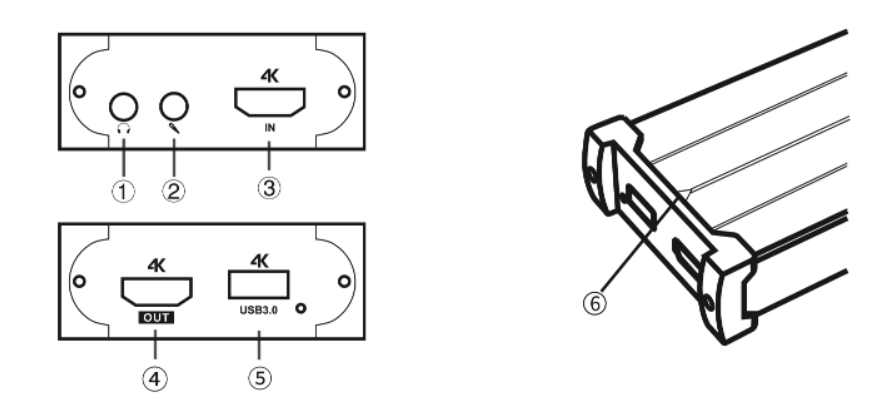

- (1) 3.5mm headset output port.
- (2) 3.5mm microphone input port.
- (3) HDMI Input, connect to HDMI signal such as Computer, Game console, DVD.
- (4) HDMI Output, connect to HDMI display such as TV, Monitor, Projector, etc.
- (5) USB3.0 TYPE-A port, connect to computer.
- (6) Action indicator: Illuminates when capturing.

# **Connection Diagram**

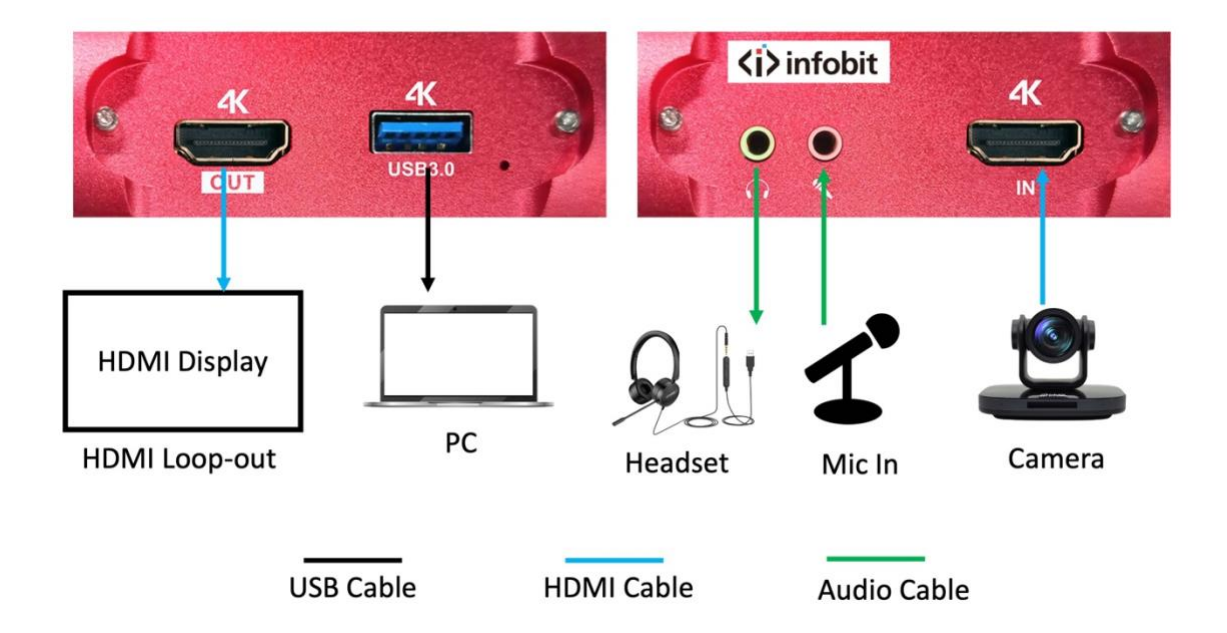

- 1. Connect HDMI IN to computer, game console, DVD.
- 2. Connect Output port of capture card to display devices, such as TV, Monitor, Projector, etc.
- 3. Connect the USB3.0 to computer.

4. Connect 3.5mm to headphones, microphones, and headsets.

# How to setup capture in PotPlayer (Windows)

1. Install "PotPlayer" software on the computer.

2. Click upper left corner "PotPlayer" icon→ "Open"→ "Device Settings"→ "Analog TV"

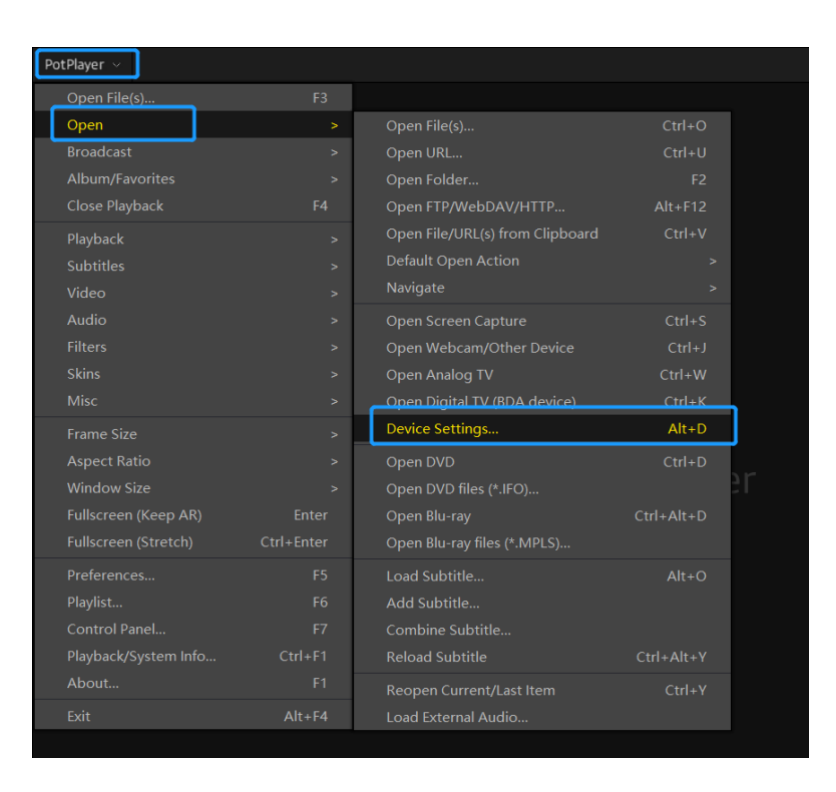

Select "INFOBIT Video Capture" in the Device option.

Select "Capture" in the Type option.

Select "HDMI" in the Input option.

Select suitable capture resolution in the Format option.

Select "WASAPI-HDMI (INFOBIT Audio Capture)" in the Audio Capture Device option.

Click "Open device" to open the capture interface.

| Device Settings                                                         |              |           |             |             | ×           |  |  |  |  |  |
|-------------------------------------------------------------------------|--------------|-----------|-------------|-------------|-------------|--|--|--|--|--|
| Screen Capture                                                          | Webcam       | Analog TV | Digital TV  | DVD/Blu-ra  | у           |  |  |  |  |  |
| Video capture                                                           |              |           |             |             |             |  |  |  |  |  |
| Devic                                                                   |              | v         |             |             |             |  |  |  |  |  |
| Тур                                                                     | e: Capture   | v         | Format:     | NV12 3840×2 | 160 3( v    |  |  |  |  |  |
| Inpu                                                                    | it: HDMI     | v         | Channel:    |             | 2           |  |  |  |  |  |
| Audi                                                                    | o: Use audic | capture v | Rescan Devi | ces Other   | Settings    |  |  |  |  |  |
| Audio capture device<br>Device: WASAPI - HDMI (INFOBIT Audio Capture) v |              |           |             |             |             |  |  |  |  |  |
| Inpu                                                                    | ıt:          |           |             |             | v           |  |  |  |  |  |
| Advanced Settings                                                       |              |           |             |             |             |  |  |  |  |  |
|                                                                         |              | OK        | Cancel      |             | Open device |  |  |  |  |  |

3. Click "PotPlayer"  $\rightarrow$  "Video"  $\rightarrow$  "Video Recording"  $\rightarrow$  "Record Video" or use the key "Alt+C" to open the Video recorder page.

Select storage path.

Set video and audio capture settings.

Start to capture video and audio.

| Storage                                               |                                   |           |           |      |  |  |  |  |  |
|-------------------------------------------------------|-----------------------------------|-----------|-----------|------|--|--|--|--|--|
| C:\Users\User\AppData\Roaming\PotPlayerMini64\Capture |                                   |           |           |      |  |  |  |  |  |
| Filename prefix:                                      |                                   |           |           |      |  |  |  |  |  |
| Split files                                           | Every # minutes                   | O E       | very # mb | MB   |  |  |  |  |  |
| Settings                                              |                                   |           |           |      |  |  |  |  |  |
| File Format:                                          | MKV (Recommended)                 | v         | Speed:    | 1 🛓  |  |  |  |  |  |
| Video Codec:                                          | MPEG-4                            |           |           | v    |  |  |  |  |  |
| Bitrate:                                              | 2000 📥 kbps                       | Use H     | Q compres | sion |  |  |  |  |  |
| Size:                                                 | Original v Keep AR of Frame Width |           |           |      |  |  |  |  |  |
| FPS:                                                  | Original v                        | Use bu    | uffering  |      |  |  |  |  |  |
| Audio Codec:                                          | MP3                               | v         | 128 kbps  | v    |  |  |  |  |  |
| Sample Rate:                                          | Original                          | v         | Original  | v    |  |  |  |  |  |
| Activity                                              |                                   |           |           |      |  |  |  |  |  |
| Filename:                                             |                                   |           |           |      |  |  |  |  |  |
| Rec. time:                                            |                                   | File size |           |      |  |  |  |  |  |
| Open Stor                                             | age Folder                        |           | Start     |      |  |  |  |  |  |
|                                                       |                                   |           |           |      |  |  |  |  |  |
|                                                       | Close                             |           |           |      |  |  |  |  |  |

How to setup capture in OBS (Windows)

1. Open OBS  $\rightarrow$  Click "+" to choose "Video Capture Device"

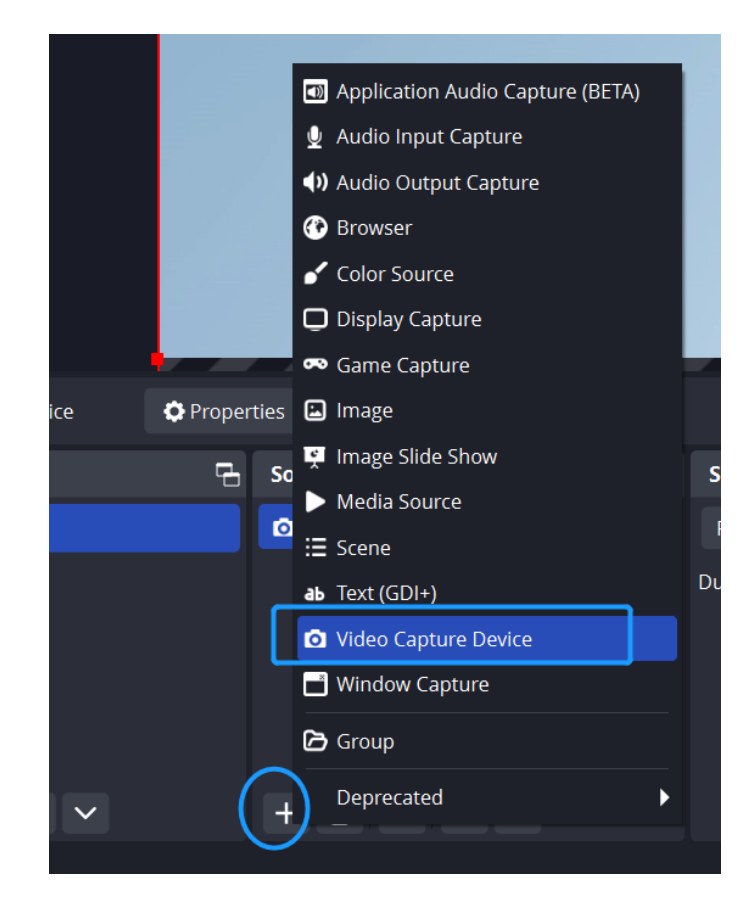

2. Click "Properties" for Video Capture Device → Device (INFOBIT Video Capture) → Resolution/FPS Type (Custom) → Resolution (1920\*1080) → FPS (30pfs) → Video Format (YUY2) → Audio Output Mode (Capture audio only) → Check "Use custom audio device" → Audio Device (INOFIBT Audio Capture) → OK

|                  |           |            | Device              | INFOBIT Video Capture                    |        |
|------------------|-----------|------------|---------------------|------------------------------------------|--------|
|                  |           |            |                     | Deactivate                               |        |
|                  |           |            |                     | Configure Video                          |        |
|                  |           |            |                     | Configure Crossbar                       |        |
|                  |           |            |                     | Deactivate when not showing              |        |
|                  |           |            | Resolution/FPS Type | Custom                                   |        |
|                  |           |            | Resolution          |                                          |        |
|                  |           |            | FPS                 | Match Output FPS                         |        |
|                  |           |            | Video Format        |                                          |        |
|                  | E Filters | Deacti     | Color Space         | Default                                  |        |
|                  |           |            | Color Range         | Default                                  |        |
| د <del>م</del> . | ources    | Daulas     | Buffering 🕐         | Auto-Detect                              |        |
|                  |           | e Device   |                     | Flip Vertically                          |        |
|                  |           |            |                     | Apply rotation data from camera (if any) |        |
|                  |           |            | r                   | Use hardware decoding when available     |        |
|                  |           |            | Audio Output Mode   | Capture audio only                       |        |
|                  |           |            |                     | Use custom audio device                  |        |
| ŀ                | + 🔟 ᅌ     | <b>^ ~</b> | Defaults            | OK                                       | Cancel |
|                  |           |            |                     |                                          | .ps    |

3. Settings→ Stream→ Select your Live service (YouTube/ Twitch...), input your channel stream key→ OK

| Settings            |         |                                                                                    |                            |         |              | ×                  |                |               |
|---------------------|---------|------------------------------------------------------------------------------------|----------------------------|---------|--------------|--------------------|----------------|---------------|
| General             | Service | YouTube - RTMPS                                                                    |                            |         |              |                    |                |               |
| ۳ <b>۳</b> ۹ Stream | Server  | Primary YouTube Ingest serv                                                        |                            |         |              |                    |                |               |
| G Output            |         | Connect Account (recomme                                                           | ended)                     |         |              |                    |                |               |
| <b>∢ı)</b> Audio    |         |                                                                                    |                            |         |              |                    |                |               |
| 💭 Video             |         | Use Stream Key (advanced)                                                          |                            |         |              |                    |                |               |
| 🕮 Hotkeys           |         | Ignore streaming service s                                                         | etting recommend           | lations |              |                    |                |               |
| Accessibility       |         | Maximum Video Bitrate: 51000<br>Maximum Audio Bitrate: 160 k                       | 0 kbps<br>tbps             |         |              |                    |                |               |
|                     |         | YouTube Terms of Service<br>Google Privacy Policy<br>Google Third-Party Permission |                            |         |              |                    |                |               |
|                     |         |                                                                                    |                            |         |              |                    | ontrols        | 2             |
|                     |         |                                                                                    |                            |         |              |                    | Start          | Streaming     |
|                     |         |                                                                                    |                            |         |              |                    | Start          | Recording     |
|                     |         |                                                                                    |                            |         | ок с         | ancel Apply        |                | al Camera 🔅   |
|                     |         |                                                                                    |                            |         |              |                    | al Stud        | dio Mode      |
|                     |         |                                                                                    | 麦克风/Aux<br>-60 -55 -50 -45 |         | -25 -20 -1   | 0.0 dB             | s              | ettings       |
| + 🗊 🔹               |         |                                                                                    | ¢° :                       |         |              |                    |                | Exit          |
|                     |         |                                                                                    |                            |         | (M) LIVE: 00 | :00:00 🚿 REC: 00:0 | 00:00 CPU: 0.2 | 2%, 30.00 fps |

# How to setup capture in OBS (macOS)

 Open your macOS system preferences, select "Sound" → "INFOBIT Audio Capture".

|                  | Output & Input           |         |                   |  |  |  |
|------------------|--------------------------|---------|-------------------|--|--|--|
| Notifications    | Output                   | Output  |                   |  |  |  |
| Sound            | Name                     | Name    |                   |  |  |  |
| <b>C</b> Focus   | MacBook Pro Microphone   |         | Built-in          |  |  |  |
| Saraan Tima      | Alex's iPhone Microphone |         | Continuity Camera |  |  |  |
| Screen Time      | INFOBIT Audio Capture    |         | USB               |  |  |  |
| (A) Conorol      | BlackHole 2ch            |         | Virtual           |  |  |  |
| General          | DeviceName               |         | Virtual           |  |  |  |
| Appearance       | TFFAudio                 | Virtual |                   |  |  |  |
|                  | Virtual Meeting Audio    | Virtual |                   |  |  |  |
| Accessibility    | lanut laural             |         |                   |  |  |  |
| Control Center   | Input level              |         |                   |  |  |  |
|                  |                          |         |                   |  |  |  |
| Siri & Spotlight |                          |         | ?                 |  |  |  |

2. Open OBS  $\rightarrow$  Click "+" to choose "Video Capture Device"

|                     |              | OBS 25                   | 9.1.3 - Profile: Untitled - Scene | es: Untitled |                         |                        |   |
|---------------------|--------------|--------------------------|-----------------------------------|--------------|-------------------------|------------------------|---|
|                     |              |                          |                                   |              |                         |                        |   |
|                     |              | Pre                      | operties for 'Audio Input Captu   | ire'         |                         |                        |   |
|                     |              |                          |                                   |              |                         |                        |   |
|                     | Device       |                          |                                   |              |                         |                        |   |
|                     |              | Alex's iPhone Microphone |                                   |              |                         |                        |   |
|                     |              | INFOBIT Audio Capture    |                                   |              |                         |                        |   |
|                     |              | BlackHole 2ch            |                                   |              |                         |                        |   |
|                     |              | MacBook Pro Microphone   |                                   |              |                         |                        |   |
|                     |              | Virtual Meeting Audio    |                                   |              |                         |                        |   |
|                     |              | TFFAudio                 |                                   |              |                         |                        |   |
|                     |              | DeviceName               |                                   |              |                         |                        |   |
|                     |              |                          |                                   |              |                         |                        |   |
|                     |              |                          |                                   |              |                         |                        |   |
|                     |              |                          |                                   |              |                         |                        |   |
|                     |              |                          |                                   |              |                         |                        |   |
|                     |              |                          |                                   |              |                         |                        |   |
| Audio Input Capture |              |                          |                                   |              |                         |                        |   |
| Scenes              |              |                          |                                   |              |                         | Controls               |   |
| Scene               |              |                          |                                   |              |                         | Start Streaming        |   |
|                     |              |                          |                                   |              |                         | Start Recording        |   |
|                     |              |                          |                                   |              |                         | Start Virtual Camera   | 0 |
|                     | Defaul       | ts                       |                                   |              | Cancel OK               | Studio Mode            |   |
|                     |              |                          | Mic/Aux                           |              |                         | Settings               |   |
| + 🗊 🗉 🦯             | <b>1</b> I I | + 🗊 🌣 🔺 🗄                | o° :                              |              |                         | Exit                   |   |
|                     |              |                          |                                   | 1110 1015-0  | 0.00.00 # DEC: 00.00.00 | CDI 1: 2 104 20 00 Fee |   |

Click settings under the "Audio Mixer" option → "Advanced Audio Properties" → "Monitor and Output".

|                            |                                             | Onnide All               |     |
|----------------------------|---------------------------------------------|--------------------------|-----|
|                            |                                             | Hide                     |     |
|                            |                                             | Rename                   |     |
|                            |                                             | Copy Filters             |     |
|                            |                                             | Paste Filters            |     |
| C Properties 📗 Filters Dev | vice INFOBIT Audio Capture                  | Vertical Layout          |     |
| G Sources                  | 🔒 Audio Mixer                               | Filters                  | _ C |
| 👤 🛛 Audio Input Capt 🧿 🔒   | Audio Input Capture                         | 0.0 Properties           |     |
|                            | -60 -55 -50 -45 -40 -35 -30 -25 -20 -15 -10 | Advanced Audio Propertie | es  |
|                            | Q                                           |                          | HT. |
|                            | Desktop Audio                               | 0.0 dB                   | S   |
|                            | -60 -55 -50 -45 -40 -35 -30 -25 -20 -15 -10 | ):                       |     |
|                            | Mic/Aux                                     | 0.0 dB                   |     |
|                            |                                             |                          |     |

| 0.0   | 0                         |        |            |          | C    | DBS 29. | 1.3 - Profile: Ui | ntitle | d - Scenes: | : Untit      | tled                                      |                      |
|-------|---------------------------|--------|------------|----------|------|---------|-------------------|--------|-------------|--------------|-------------------------------------------|----------------------|
|       |                           |        |            |          |      |         |                   |        |             |              |                                           |                      |
|       |                           |        |            |          |      |         |                   |        |             |              |                                           |                      |
| • •   | Advanced Audio Properties |        |            |          |      |         |                   |        |             |              |                                           |                      |
|       | Name                      | Status | Volume 🗌   | %        | Mono | Baland  | te                |        | Sync Offset |              | Monitor Off<br>Monitor Only (mute output) | Tracks               |
| 9     | Audio Input Capture       |        | 0.0 dB     |          |      |         |                   | R      | 0 ms        |              | ✓ Monitor and Output                      | ビ1ビ2ビ3ビ4ビ5ビ6         |
| (ه    | Desktop Audio             |        | 0.0 dB     |          |      |         |                   |        | 0 ms        |              | Monitor ind Output                        | √1√2√3√4√5√6         |
| 9     | Mic/Aux                   |        | 0.0 dB     |          |      |         |                   |        | 0 ms        |              | Monito and Output 0                       | ~1~2~3~4~5~6         |
|       | ✓ Active Sources Only     |        |            |          |      |         |                   |        |             |              |                                           |                      |
| 1 Sce | nes                       |        | Sources    |          |      |         | 🔒 Audio Mixer     |        |             |              |                                           | Controls             |
| Scen  | e                         |        | 👤 Audio In | nput Cap | ot O |         | Audio Input Cap   | ture   | 1. 1. 1.    | 0.           | .0 dB Fade 🗘                              | Start Streaming      |
|       |                           |        |            |          |      |         | 40 33 30 45 4     | -0 -35 |             | ()           | Duration 300 ms 🗘                         | Start Recording      |
|       |                           |        |            |          |      |         | Desktop Audio     |        |             | 0.<br>is .io | .0 ав т Ц :                               | Start Virtual Camera |
|       |                           |        |            |          |      |         |                   |        |             | <b>→</b> ()) |                                           | Studio Mode          |
|       |                           |        |            |          |      |         | Mic/Aux           |        |             |              | 1.0 dB                                    | Settings             |
| +     | Ū 🛛 ^                     |        | + 🗊        | ٥        | ^    |         | ¢°                |        |             |              |                                           | Exit                 |
|       |                           |        |            |          |      |         |                   |        |             | (e           | M LIVE: 00:00:00 M REC: 00:00:00          | CPU: 2.4% 30.00 fps  |

4. Click "Properties" → Select "INFOBIT Video Capture", setup Resolution and Frame rate.

| OBS 29.1.3 - Profile: Untitled - Scenes: Untitled |            |                                                           |    |
|---------------------------------------------------|------------|-----------------------------------------------------------|----|
|                                                   |            | Properties for 'Video Capture Device'                     |    |
|                                                   |            |                                                           |    |
|                                                   |            |                                                           |    |
| 42                                                |            |                                                           |    |
| O Properties                                      | Resolution | 1280x720                                                  |    |
| Sources                                           | Frame rate | Simple FPS Values 0 30 FPS: 30 Frame Interval: 33.3333 ms |    |
| O Video Capture De                                |            |                                                           |    |
| 👲 Audio Input Capt                                |            |                                                           |    |
|                                                   | Defaults   | Cancel                                                    | ок |

# FAQ

### 1. No Capture

a. Confirm whether the video signal source is transmitted to the iSwitch UVCO3K successfully (if the source is from PC, you can find two display icons in your

display settings; Or connect the loop-out port to a monitor to check whether images are normal displaying).

b. Confirm whether PC has properly recognized the iSwitch UVC03K (In PC's Device Manager, and no exclamation icon is found).

c. If the above-mentioned two methods are normal, suggest customers changing to a USB3.0 Port (not USB 2.0) and test again.

d. Confirm whether all ports are properly connected.

e. Confirm whether setting parameters of the software (OBS, PotPlay...) are correct.

## 2. Audio Issue

Fail to capture sound.

a. Confirm the iSwitch UVC03K is selected by the audio output device on the signal source PC (right click the audio device on the bottom-right corner of your PC screen, to select "INFOBIT Audio Capture"; Or please connect to the audio loop-out port to check whether audio is normal.

b. Confirm whether PC has properly recognized the iSwitch UVC03K (In PC's Device Manager, and no exclamation icon is found).

c. Confirm whether sound wave line is fluctuating (click the audio icon on the bottom-right corner of computer-recording device, then select our capture card to check)

d. If it still fails to capture audio, please add an audio input capture on OBS then set "Monitor and Input" in the advanced audio settings.

f. If sound is intermittent, please right-click the audio icon on the bottom-right corner of computer-select our capture card in the recording device - right click Advanced Attributes in computer to confirm whether 48KHz is fixed.

### 3. Image issue

Images captured by OBS is green or with vertical lines.

a. To solve such issue, please update to the newest firmware.

Images from the Loop-out is green or red.

a. This issue is caused by the YUV format is setup as the screen's color space. Please change its color space to RGB format.

Video and audio are delayed.

a. If customers do experience video lag or audio delay, there may be a problem with computer configuration, or two same devices are used which occupies the APP. Please change the audio to fixed 48KHz.

## Note

- Does not use HUB or USB extend cable.
- Low computer configuration will cause irregular flickering or black screen in the recording screen.
- For signal processing reasons, you will find that the recorded picture is out of sync with the original picture, which is normal.
- Cannot record 4K resolution when HDMI input resolution is less than 4K.
- Cannot record 4K resolution while connect to USB 2.0 port of computer.

## **Technical support**

Please contact info@infobitav.com for any technical support.